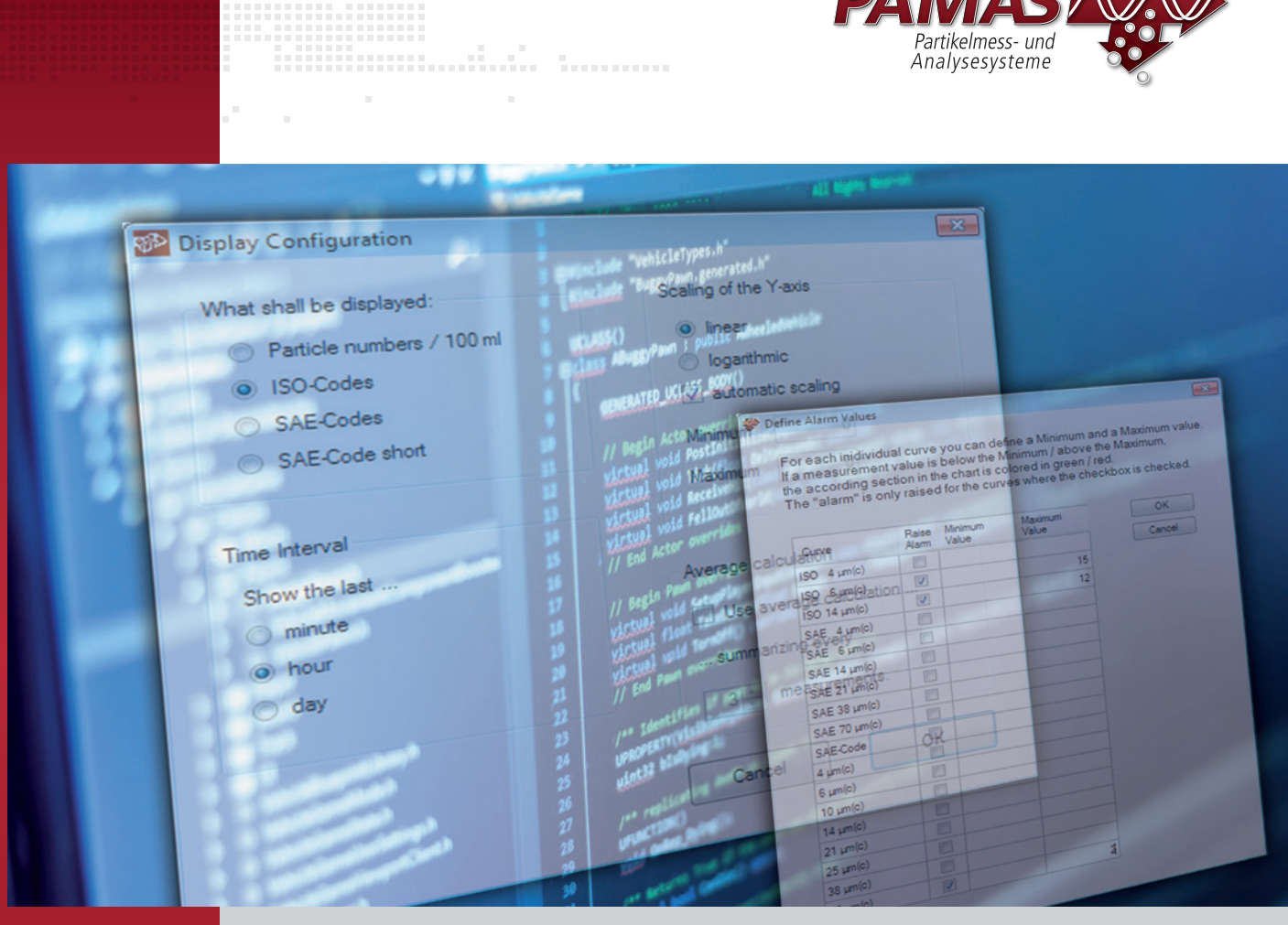

# PAMAS PCT Software für die Onlinemessung von Komponenten

### Programm für die Reinheitskontrolle von Komponenten

#### Anwendungsbereiche:

Software für die Reinheitskontrolle von Komponenten, deren Betriebsflüssigkeit mit den Online-Partikelzählern PAMAS S50, PAMAS S50P Fuel und PAMAS OLS50P analysiert wird.

#### Softwareeigenschaften:

- Definition: PAMAS Component Test
- Geeignet f
  ür die Online-Partikelz
  ähler: PAMAS S50, PAMAS S50P Fuel und PAMAS OLS50P
- Hauptfunktion: Software für die Reinheitskontrolle von Komponenten

- Ausgabe der Messergebnisse: numerische und grafische Angabe der kumulativen Partikelanzahlen in Konformität zu den Reinheitsklassenstandards ISO 4406 und SAE AS 4059
- Zusatzfunktionen: Alarmfunktion bei Überschreitung von zuvor festgelegten Grenzwerten
- Betriebssystem: kompatibel zu Microsoft Windows<sup>®</sup> 10 und 11

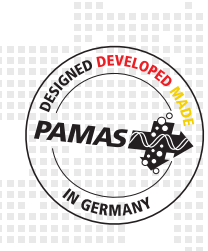

#### REV 01/2025

### IN THE WORLD OF PARTICLES PAMAS COUNTS

## PAMAS PCT Software für die Kontaminationsanalyse von Komponenten

Die Software **PAMAS PCT** wird in Testständen eingesetzt und für die Reinheitskontrolle von Komponenten verwendet. Hierzu gehören beispielsweise Hydrauliksysteme, deren Schläuche mit Hilfe einer Reinigungsflüssigkeit durchgespült werden. Die Software **PAMAS PCT** kann in Kombination mit den Online-Partikelzählern PAMAS S50 und PAMAS S50P verwendet werden. Auf diese Weise wird festgestellt, ob die analysierte Komponente sauber und einsatzbereit ist oder ob sie gegebenenfalls zuvor noch gespült werden muss.

Vor der Partikelmessung wird die Komponente zunächst definiert (beispielsweise durch Eingabe der Seriennummer); optional kann der notwendige Reinheitsgrad angegeben werden, der durch die Spülung erreicht werden soll. Die Messergebnisse werden mit Hilfe der Software tabellarisch und grafisch angezeigt. Sobald der zuvor definierte Reinheitsgrad erreicht ist, erscheint auf dem Bildschirm ein visuelles Signal. Die Ergebnisse können ausgedruckt und exportiert werden. Messergebnisse von Komponenten, die in der Vergangenheit analysiert worden waren, können ebenfalls neu geladen, ausgedruckt und exportiert werden.

Anders als bei der Trendanalyse-Software PAMAS POV können mit dem Programm **PAMAS PCT** mehrere Komponenten hintereinander analysiert werden. Der Schwerpunkt liegt hier nicht in der Zustandsüberwachung über einen längeren Zeitraum, sondern in der Überprüfung der Reinheit von Komponenten.

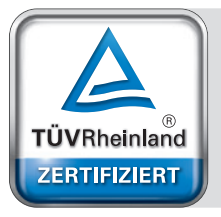

Management System ISO 9001:2015

www.tuv.com ID 9105038017

| Counts per analysis                            | volume.)                |                                         |                     | OK   |
|------------------------------------------------|-------------------------|-----------------------------------------|---------------------|------|
| t the last particle cou<br>hey are marked in g | ints are b<br>reen/red, | elow/above these<br>but only if the che | ckbox is activated! | Cana |
| Curve                                          | Raise<br>Alam           | Minimum<br>Value                        | Maximum<br>Value    |      |
| ISO 4 µm(c)                                    |                         |                                         |                     |      |
| ISO 6 µm(c)                                    |                         |                                         | 18                  |      |
| ISO 14 µm(c)                                   |                         | 10                                      | 16                  |      |
| SAE Code cpc 4 µm(c)                           |                         | 7                                       | 10                  |      |
| SAE Code cpc 6 µm(c)                           |                         |                                         |                     |      |
| SAE Code cpc 14 µm(c)                          |                         |                                         |                     |      |
| SAE Code cpc 21 µm(c)                          |                         |                                         |                     |      |
| SAE Code opc 38 µm(c)                          |                         |                                         |                     |      |
| SAE Code cpc 70 µm(c)                          |                         |                                         |                     |      |
| SAE Class cpc                                  |                         |                                         |                     |      |
| > 4 µm(c)                                      | 3                       | 275000                                  | 280000              |      |
| > 6 µm(c)                                      |                         |                                         |                     |      |
| > 10 µm(c)                                     | •                       | 45000                                   | 50000               |      |
| > 14 µm(c)                                     |                         | 25000                                   |                     |      |
| > 21 µm(c)                                     | •                       |                                         | 17000               |      |
| > 25 µm(c)                                     |                         |                                         |                     |      |
| > 38 µm(c)                                     |                         |                                         |                     |      |
| > 70 um(e)                                     |                         |                                         |                     |      |

Um den Alarm einzustellen, wird für jeden betreffenden Größenkanal ein minimaler und/oder maximaler Grenzwert definiert. Wenn der Messwert den minimalen Grenzwert unterschreitet bzw. den maximalen Grenzwert überschreitet, dann wird der betreffende Abschnitt im Diagramm grün bzw. rot markiert. Der Alarm wird nur für zuvor definierte Grenzwerte ausgelöst.

| What shall be displayed:  | Scaling of the Y-axis   |
|---------------------------|-------------------------|
| Particle numbers / 100 ml | Inear                   |
| ISO-Codes                 | logarithmic             |
| SAE-Codes                 | automatic scaling       |
| SAE-Code short            | Minimum 0               |
|                           | Maximum 0               |
| Time Interval             |                         |
| Show the last             |                         |
| © minute                  | Average calculation     |
| o hour                    | Use average calculation |
| © day                     | summarizing every       |
|                           | 3 measurements.         |
|                           | Cancel OK               |

Die Anzeige der Messergebnisse kann voreingestellt werden und an benutzerspezifische Bedürfnisse angepasst werden. Vier Parameter können konfiguriert werden: Reinheitsklassenstandard, Zeitintervall, Skalierung der Y-Achse, Berechnung des Durchschnittswerts.

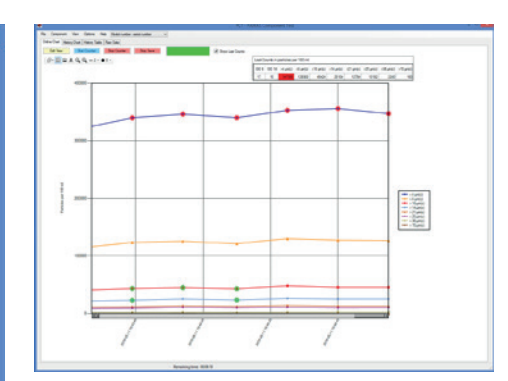

Messwerte, die den minimalen Grenzwert unterschreiten, werden im Diagramm grün markiert. Rot markierte Messwerte haben den maximalen Grenzwert überschritten. Mit dem Button "Stop Save" wird die Messung unterbrochen und die Messaufzeichnungen werden in eine zuvor definierte Messdatei exportiert.

| *                | Default Component Values 🛛 – 🗖 🗙 |  |  |  |
|------------------|----------------------------------|--|--|--|
| Model:           | Model number                     |  |  |  |
| Serial Number:   | serial number                    |  |  |  |
|                  |                                  |  |  |  |
| Operator:        | RP                               |  |  |  |
| Comment          | My very first comment            |  |  |  |
|                  | ~                                |  |  |  |
| Analysis Volume: | 100 ml Limits                    |  |  |  |
| Counter:         | S50 Q                            |  |  |  |
| Serial Port      | COM4                             |  |  |  |
|                  | Clear Save Close                 |  |  |  |

Im Menüeintrag "Options" können Standardeinstellungen definiert werden, damit z.B. die Seriennummer, der Name des Anwenders, das Analysevolumen oder die Grenzwerte für Sauberkeitsanforderungen nicht immer neu eingegeben werden müssen. Beim Anlegen einer neuen Messdatei sind die Einträge auf diese Weise schon mit den Standardeinstellungen vorbelegt und können bei Bedarf überschrieben werden.